# THIẾT BỊ CAMERA IP KẾT HỢP BÁO TRỘM

**IP Camera Systems + Intelligent Alarm systems = PC-AIP113W** 

# Thiết bị thông minh dùng cho nhiều mục đích: Kho bạc, ATM, ngân hàng, cửa hàng, văn phòng, nhà riêng...

#### രുമ

#### I.GIỚI THIỆU:

Đây là thiết bị camera IP kết hợp với hệ thống báo trộm thông minh của hãng Picotech. Thiết bị có thể hoạt động như 1 camera IP bình thường và thêm vào đó tính năng như bộ báo trộm thực thụ như một bộ báo trộm thông minh. Bộ Camera IP thông minh này có thể cài các thiết bị đầu dò không dây, có dây cũng như báo khói, báo cháy và các thiết bị có tần số hoạt động ở tần số 433,92Mhz. Camera IP này hỗ trợ cài 16 đầu dò không dây cho 16 vùng và 4 vùng có dây. Camera IP này cũng có 2 loại là: không dây và có dây

Lưu ý: vì là camera IP kết hợp báo trộm nên chỉ có thể lập trình bằng máy tính hoặc smartphone (Android, Iphone)

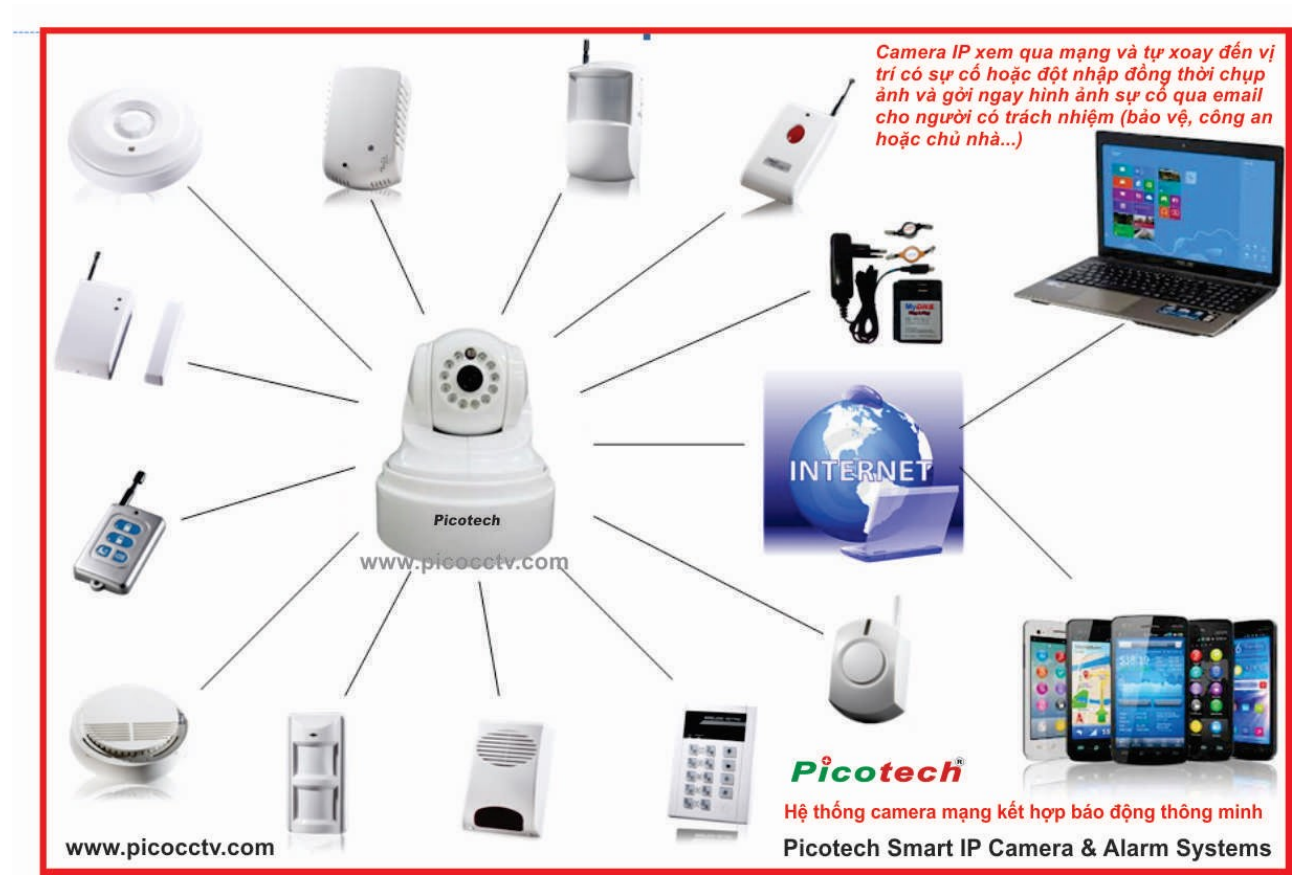

# IP Camera Systems + Intelligent Alarm systems = PC-AIP113W

### II. TÍNH NĂNG:

+ Tính năng như các loại camera IP thông thường và có hỗ trợ PAN/TILT (xoay ngang dọc) và hồng ngoại nhìn đêm.

+ Đặc biệt : Hỗ trợ xem camera trên nhiều trình duyệt (Internet Explorer, Firefox, Chrome) và smartphone chạy hệ điều hành Android, Iphone và Ipad

+ Camera này có thể truyền tải 2 đường tiếng: chuyển tiếng từ camera tới máy tính kết nối và ngược lại.

+ Cài thêm các thiết bị đầu dò báo trộm không dây và có dây thông qua camera IP bằng cách dùng trình duyệt web của máy tính hay smartphone (dùng Chrome, Firefox của Android) truy cập vào camera để khai báo các thiết bị đầu dò

+ Có thể điều khiển báo trộm bằng remote, trình duyệt web (trình duyệt Internet Explorer hỗ trợ đầy đủ tính năng nhất: có thể bật/tắt kích hoạt như remote, ghi hình bằng tay..)

+ Khi các thiết bị đầu dò có sự kiện xảy ra sẽ gởi sự kiện báo động qua mail cài đặt trên camera IP này (phải dùng smartphone có hỗ trợ kết nối WIFI và 3G để nhận mail)

+ Hỗ trợ kết nối 16 thiết bị không dây cho 16 vùng không dây và 4 vùng có dây (đầu beam, hồng ngoại, báo khói và các thiết bị có dây khác...)

+ Báo động sẽ phát ra loa đi kèm thông qua jack cắm 3,5mm trên camera IP. Ngoài ra có thể cài thêm còi không dây 70A hoặc 70B

#### III. CÀI ĐẶT ĐẦU DÒ CHO CAMERA IP:

Dùng trình duyệt web Internet Explorer (hoặc có thể dùng Firefox, Chrome) đánh địa chỉ ip đầu ghi và chọn ô màu đỏ như hình dưới để vào phần cài đặt cho các thiết bị đầu dò:

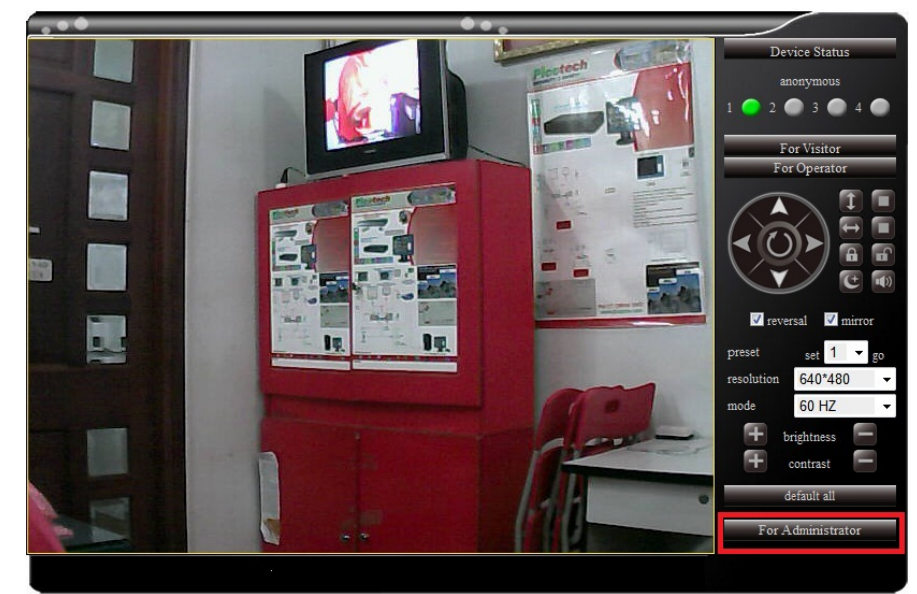

Sau khi chọn ô màu đỏ như hình 1 thì sẽ hiện ra một bảng gồm nhiều tab như hình dưới và cũng chọn mục đánh dấu ô màu đỏ để cài thiết bị đầu dò như hình dưới:

| Alarm Fun setting     Send Alarm Notification by Mail   Upload Image on Alarm   Motion Detect     Sensibility   10   Submit   Motion Detect     Alarm Action corresponding to a network failure   Zone low power when the corresponding alarm output   Alarm Log Query     Alarm Action corresponding to a network failure   Image on Alarm   Motion Detect   Alarm Log Query     Allow alarm server   Server Settings   Motion Corresponding alarm output   Image on Alarm   Service Settings     Wireless alarm address   11213331   (A total of eight, each with a range of 0, 1, 2, 3)   Alarm Notypout time   Sec (Range:0-255)     Alarm entry delay   0   Sec (Range:0-255)   Motion Detection time   0   (Range:0-16)     Motion Detection time   0   Sec (Range:0-255)   Sec (Range:0-255)   Sec (Range:0-255)                                                                                                    | Video browsing   Network setting                    | s Alarm settings                     | Device maintenance Advanced Settings | ••,                                      |
|----------------------------------------------------------------------------------------------------|-----------------------------------------------------|--------------------------------------|--------------------------------------|------------------------------------------|
| Send Alarm Notification by Mail   Upload Image on Alarm   Motion Detect   Alarm are type Setting     Sensibility   Image on Alarm   Motion Detect   Zone Type Setting     Alarm action corresponding to a network failure   Zone low power when the corresponding alarm output   Alarm Log Query     Alarm action corresponding to a network failure   Zone low power when the corresponding alarm output   Settings     Allow alarm server   Server Settings   Motion Detect   Mail Service Settings     Wireless alarm switch   Image of 0,1,2,3)   Alarm entry delay   Alarm entry delay     Alarm entry delay   0   Sec (Range-0-255)   Alarm entry delay     Motion Detection time   0   (Range-0-16)   Sec (Range-0-255)                                                                                                    |                                                     | Alarm Fun setting                    |                                      | Alasm Euro astting                       |
| Alarm action corresponding to a network failure   Zone low power when the corresponding alarm output   Set of the code     Main action corresponding to a network failure   Output   Main action corresponding to a network failure   Set of the code     Forced Arming is on   Image: Content of the code   Mail Service Settings     Wireless alarm switch   Image: Content of the code   Mail Service Settings     Wireless alarm address   11213331   (A total of eight, each with a range of 0, 1, 2, 3)     Alarm outpout time   5   Mim (Range:0-99)     Arming delay   0   Sec (Range:0-255)     Motion Detection associated with antion   0   (Range:0-16)     Motion Detection time   0   Sec (Range:0-255)                                                                                                    | Send Alarm Notification by Mail                     |                                      | Alarm 🗹 Motion Detect                | Zone Type Setting                        |
| Forced Arming is on   Image: Control of Control of Cont | Alarm action corresponding to a network failure     | Zone low power v<br>output 🗹         | when the corresponding alarm         | Set of the code<br>Mail Service Settings |
| Allow alarm server Server Settings MSN Settings   Wireless alarm switch Image: 0 - 0.1, 2, 3) Alarm Params Reset   Wireless alarm address range of 0, 1, 2, 3) Alarm of 0, 1, 2, 3)   Alarm outpout time 5 Min (Range: 0-99)   Arming delay 0 Sec (Range: 0-255)   Alarm entry delay 15 Sec (Range: 0-255)   Motion detection associated with anti-<br>Area Code 0 (Range: 0-16)   Motion Detection time 0 Sec (Range: 0-255)                                                                                                    | Forced Arming is on                                 | -                                    |                                      | Ftp Service Settings                     |
| Wireless alarm switch Image of 0,1,2,3) Alarm Params Reset   Wireless alarm address 11213331 (A total of eight, each with a range of 0,1,2,3)   Alarm outpout time 5 Min (Range:099)   Arming delay 0 Sec (Range:0255)   Alarm entry delay 15 Sec (Range:0255)   Motion detection associated with anti-<br>Area Code 0 Sec (Range:0255)                                                                                                    | Allow alarm server                                  | Server Settings                      |                                      | MSN Settings                             |
| Wireless alarm address 11213331 (A total of eight, each with a range of 0, 1, 2, 3)   Alarm outpout time 5 Min (Range:0-99)   Arming delay 0 Sec (Range:0-255)   Alarm entry delay 15 Sec (Range:0-255)   Motion detection associated with anti-<br>Area Code 0 (Range:0-16)   Motion Detection time 0 Sec (Range:0-255)                                                                                                    | Wireless alarm switch                               | <b>V</b>                             |                                      | Alarm Params Reset                       |
| Alarm outpout time 5 Min (Range:0-99)   Arming delay 0 Sec (Range:0-255)   Alarm entry delay 15 Sec (Range:0-255)   Motion detection associated with anti-<br>Area Code 0 (Range:0-16)   Motion Detection time 0 Sec (Range:0-255)                                                                                                    | Wireless alarm address                              | <b>11213331</b><br>range of 0,1,2,3) | (A total of eight, each with a       |                                          |
| Arming delay 0 Sec (Range:0-255)   Alarm entry delay 15 Sec (Range:0-255)   Motion detection associated with anti-<br>Area Code 0 (Range:0-16)   Motion Detection time 0 Sec (Range:0-255)                                                                                                    | Alarm outpout time                                  | 5                                    | Min (Range:0-99)                     |                                          |
| Alarm entry delay 15 Sec (Range:0-255)   Motion detection associated with anti-<br>Area Code 0 (Range:0-16)   Motion Detection time 0 Sec (Range:0-255)                                                                                                    | Arming delay                                        | 0                                    | Sec (Range:0-255)                    |                                          |
| Motion detection associated with anti-<br>Area Code 0 (Range:0-16)   Motion Detection time 0 Sec (Range:0-255)                                                                                                    | Alarm entry delay                                   | 15                                   | Sec (Range:0-255)                    |                                          |
| Motion Detection time 0 Sec (Range:0-255)                                                                                                    | Motion detection associated with anti-<br>Area Code | 0                                    | (Range:0-16)                         |                                          |
|                                                                                                    | Motion Detection time                               | 0                                    | Sec (Range:0-255)                    |                                          |
| Submit Refresh                                                                                                    |                                                     | Submit Refres                        | h                                    |                                          |

Khi vào mục "Alarm setting" thì có 5 mục dùng cho lập trình các thiết bị đầu dò ở góc phải:

1) <u>Alarm Fun setting: mặc định khi vào mục này sẽ như sau</u>

| Send Alarm Notification by Mail   Cipload Image on Alarm   Motion Detect     Sensibility   10   Submit   Image on Alarm   Motion Detect     Alarm action corresponding to a network failure   Zone low power when the corresponding alarm output   Image on Alarm   Image on Alarm     Forced Arming is on   Image on Alarm   Image on Alarm   Image on Alarm   Image on Alarm     Allow alarm server   Image on Alarm   Image on Alarm   Image on Alarm   Image on Alarm     Allow alarm server   Image on Alarm   Image on Alarm   Image on Alarm   Image on Alarm     Allow alarm server   Image on Alarm   Image on Alarm   Image on Alarm   Image on Alarm     Allow alarm server   Image on Alarm   Image on Alarm   Image on Alarm   Image on Alarm     Allow alarm server   Image on Alarm   Image on Alarm   Image on Alarm   Image on Alarm     Allow alarm server   Image on Alarm   Image on Alarm   Image on Alarm   Image on Alarm     Allow alarm server   Image on Alarm   Image on Alarm   Image on Alarm   Image on Alarm     Allow alarm server   Image on Alarm   Image on Alarm   Image on Alarm   Image on Alarm                                                                                                    | A                                                            | larm Fun setting               |                     |
|----------------------------------------------------------------------------------------------------|--------------------------------------------------------------|--------------------------------|---------------------|
| Alarm action corresponding to a network failure   Zone low power when the corresponding alarm output     Forced Arming is on   Image: Control of the control of the control of                                            | Send Alarm Notification by Mail 🗹<br>Sensibility 10 🗸 Submit | Upload Image on Alarm          | Motion Detect       |
| Forced Arming is on   Image: Control of the sector of the sector of th | Alarm action corresponding to a network failure              | Zone low power when the output | corresponding alarm |
| Allow alarm server Server Settings   Wireless alarm switch Image: 0.99)   Alarm outpout time 5 Min (Range: 0.99)   Arming delay 0 Sec (Range: 0.255)   Alarm entry delay 15 Sec (Range: 0.255)   Motion detection associated with anti-<br>Area Code 0 (Range: 0.16)   Motion Detection time 0 Sec (Range: 0.255)                                                                                                    | Forced Arming is on                                          |                                |                     |
| Wireless alarm switch Image: 0.99)   Alarm outpout time 5 Min (Range: 0.99)   Arming delay 0 Sec (Range: 0.255)   Alarm entry delay 15 Sec (Range: 0.255)   Motion detection associated with anti-<br>Area Code 0 (Range: 0.16)   Motion Detection time 0 Sec (Range: 0.255)                                                                                                    | Allow alarm server                                           | Server Settings                |                     |
| Alarm outpout time5Min (Range:0-99)Arming delay0Sec (Range:0-255)Alarm entry delay15Sec (Range:0-255)Motion detection associated with anti-<br>Area Code0(Range:0-16)Motion Detection time0Sec (Range:0-255)                                                                                                    | Wireless alarm switch                                        |                                |                     |
| Arming delay0Sec (Range:0-255)Alarm entry delay15Sec (Range:0-255)Motion detection associated with anti-<br>Area Code0(Range:0-16)Motion Detection time0Sec (Range:0-255)                                                                                                    | Alarm outpout time                                           | 5                              | Min (Range:0-99)    |
| Alarm entry delay 15 Sec (Range:0-255)   Motion detection associated with anti-<br>Area Code 0 (Range:0-16)   Motion Detection time 0 Sec (Range:0-255)                                                                                                    | Arming delay                                                 | 0                              | Sec (Range:0-255)   |
| Motion detection associated with anti-<br>Area Code 0 (Range:0-16)   Motion Detection time 0 Sec (Range:0-255)                                                                                                    | Alarm entry delay                                            | 15                             | Sec (Range:0-255)   |
| Motion Detection time 0 Sec (Range:0-255)                                                                                                    | Motion detection associated with anti-<br>Area Code          | 0                              | (Range:0-16)        |
|                                                                                                    | Motion Detection time                                        | 0                              | Sec (Range:0-255)   |
| Submit Refresh                                                                                                    | S                                                            | ubmit Refresh                  |                     |
|                                                                                                    |                                                              |                                |                     |
|                                                                                                    |                                                              |                                |                     |

Đánh dấu tích vào ô vuông mục nào tức là chọn tính năng tương ứng:

+ Send Alarm Notification by Mail: nếu đánh dấu tích vào ô này là khi có sự kiện xảy ra ở các đầu dò thì camera IP này sẽ gởi sự kiện đó qua mail đã cài đặt trước đó trong mục "Mail Service setting"

+ Upload Image on Alarm: nếu đánh dấu tích mục này thì khi có báo động xảy ra thì camera IP này sẽ chụp 6 tấm hình gởi tới mail đã cài đặt trong camera IP này

+ Motion Detect: chỉnh độ nhạy dò chuyển động của đầu dò

Sau khi chỉnh xong thì chọn "Submit" để xác lập cài đặt

+ Alarm action corresponding to a network failure: camera IP sẽ báo động khi kết nối mạng bị lỗi

+ Zone low power when the corresponding alarm output: camera IP sẽ báo động khi nguồn điện cấp ở thiết bị đầu dò bị yếu

+ Forced Arming is on: luôn bật ở trạng thái kích hoạt

+ Allow alarm server: cho phép kết nối đến trung tâm báo động lớn

+ Server Settings: cấu hình để kết nối trung báo động lớn

+ Wireless alarm switch: đánh dấu tích vào mục này sẽ hiện ra bảng nhập code cài đặt còi không dây (còi 70A hay 70B)

+ Alarm outpout time: chỉnh thời gian hú còi ngoài khi có báo động (tính bằng phút từ 0 đến 99 phút)

+ Arming delay: chỉnh thời gian trì hoãn kích hoạt (tính bằng giây từ 0 đến 255 giây). Ví dụ: khi muốn thiết lập 10 giây mới kích hoạt trung tâm báo động tính từ lúc bấm kích hoạt trên remote (hoặc máy tính) thì gõ số 10 vào ô trống của mục này

+ Alarm entry delay: chỉnh thời gian trì hoãn báo động khi có đột nhập (tính bằng giây từ 0 đến 255 giây). Ví dụ: hệ thống báo động đang ở trạng thái kích hoạt và khi bạn vào nhà mà không muốn hệ thống báo động ngay lập tức thì trước đó bạn nhập vào ô trống này thời gian sau bao nhiêu giây thì mới báo động

+ Motion detection associated with anti-Area Code: phát hiện chuyển động kết hợp với chống mã vùng

+ Motion Detection time: thời gian dò chuyển động

Sau khi thiết lập xong những mục trên thì chọn "Submit" để lưu lại cài đặt

#### 2) Zone Type Setting

| Video   | browsing Networ | k setting | gs Alam   | ı settings                               | Device maintenance | Advanced Settings | ••,                   |
|---------|-----------------|-----------|-----------|------------------------------------------|--------------------|-------------------|-----------------------|
|         |                 |           | Zone Type | Setting                                  |                    |                   | Alarm Fun setting     |
|         |                 |           |           | e Setting                                |                    |                   | Zone Type Setting     |
| Zone 1  | Burglar zone    | •         |           |                                          | Burglar zone       | •                 | Alarm Log Query       |
| Zone 2  | Burglar zone    | •         |           |                                          | Burglar zone       | •                 | Set of the code       |
| Zone 3  | Burglar zone    | •         |           |                                          | Burglar zone       | -                 | Mail Service Settings |
| Zone 4  | Burglar zone    | •         |           |                                          | Burglar zone       | -                 | MSN Settings          |
| Zone 5  | Burglar zone    | •         |           |                                          | Burglar zone       | -                 | Alarm Params Reset    |
| Zone 6  | Burglar zone    | •         |           |                                          | Burglar zone       | -                 |                       |
| Zone 7  | Burglar zone    | •         |           |                                          | Burglar zone       | -                 |                       |
| Zone 8  | Burglar zone    | •         |           |                                          | Burglar zone       | -                 |                       |
|         | _               |           | Home de   | oloyment                                 |                    |                   |                       |
| Zone 1  | 🗹 Zone          | 2 🔽       |           | Zone 3 🖪                                 | Zone 4             |                   |                       |
| Zone 5  | Zone Zone       | 6 🔽       |           | Zone 7 🖪                                 | Zone 8             | V                 |                       |
| Zone 9  | Zone Zone       | 10 🔽      |           | Zone 11 🖪                                | Zone 12            | <b>V</b>          |                       |
| Zone 13 | <b>⊽</b> Zone   | 14 🔽      |           | Zone 15 🖪                                | Zone 16            | <b>V</b>          |                       |
|         |                 |           | Submit    | Refresh                                  |                    |                   |                       |
|         |                 |           |           | an an an an an an an an an an an an an a |                    |                   |                       |
|         |                 |           |           |                                          |                    |                   |                       |

Mục này dùng để đặt thuộc tính vùng cho các thiết bị đầu dò có dây

- + Burglar: vùng báo trộm
- + Perimeter: vùng chống vượt rào
- + Access: vùng đột nhập
- + Fire: vùng báo cháy
- + Gas leak: vùng khí ga rò rỉ
- + Panic: chống tấn công đột ngột
- + Medical: dùng trong y tế
- + Duress: vùng cưỡng chế

Home deployment: áp dụng những thuộc tính trên cho chế độ kích hoạt ở nhà

#### 3) Alarm Log Query

| Number | Time      | Event       | Alarm Type | Zone   |
|--------|-----------|-------------|------------|--------|
|        | undefined | Zone fault  | Zone       | 1      |
|        | undefined | Zone fault  | Zone       | 2      |
|        | undefined | Zone fault  | Zone       | 3      |
|        | undefined | Zone fault  | Zone       | 4      |
|        | undefined | Away arm    | User       | System |
|        | undefined | Panic alarm | User       | System |
|        | undefined | Disarm      | User       | System |
|        |           |             |            |        |
|        |           |             |            |        |
|        |           |             |            |        |

Mục này là nhật kí hoạt động của hệ thống báo động khi có bất cứ sự kiện gì xảy ra từ các thiết bị đầu dò hay bật/tắt thiết bị

#### 4) <u>Set of the code</u>

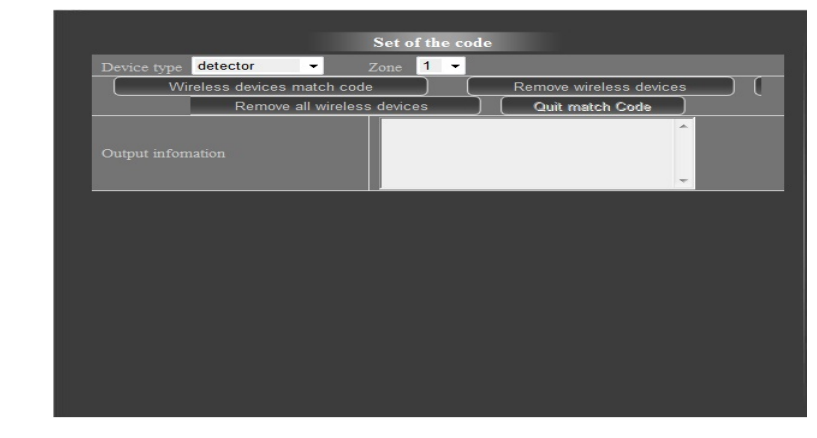

Mục này dùng để cài đặt remote và đầu dò không dây cho trung tâm báo trộm

a. Cài đặt remote:

Ở mục " Device type" chọn là "remote control" để cài đặt cho remote và chọn mục số ở mục "Zone" là cài remote thứ mấy muốn cài để điều khiển trung tâm (tối đa cài được 6 remote)

+ Wireless devices match code: ấn nút này thì phần ô trống của "output information" sẽ xuất hiện dòng chữ "Enter match code state, the operation of the code" tức là đang ở trạng thái cài remote; và chỉ cần ấn nút bất kí trên remote là remote được cài vào trung tâm báo trộm

- + Remove wireless devices: dùng để xóa từng remote vừa mới cài
- + Remove all wireless devices: xóa tất cả remote đã cài
- + Quit match code: thoát khỏi trạng thái cài remote
- b. Cài đầu dò không dây:

Tương tự như phần cài remote cũng vào mục "Device type" chọn là "detector" để cài đầu dò không dây. Cách cài đặt cũng giống như phần cài remote ở trên; chỉ khác là Zone lúc này là Vùng của thiết bị (tối đa 16 thiết bị cho 16 vùng tương ứng)

## 5) Mail Service Setting

|                                   | luanpkt@nano.vn                                                 |
|-----------------------------------|-----------------------------------------------------------------|
| Receiver 1                        | luancmr81@gmail.com                                             |
| Receiver 2                        |                                                                 |
| Receiver 3                        |                                                                 |
| Receiver 4                        |                                                                 |
| SMTP Server                       | mail.nano.vn                                                    |
| SMTP Port                         | 25                                                              |
| Transport Layer Security Protocol | None -                                                          |
|                                   | Gmail only support TLS at 465 port and STARTTLS at 25/587 port. |
| Need Authentication               |                                                                 |
| SMTP User                         | luanpkt@nano.vn                                                 |
| SMTP Password                     | •••••                                                           |
|                                   | Test Please set at first, and then test.                        |
| Report Internet IP by Mail        |                                                                 |
|                                   | Ruberth Defeet                                                  |

Ở mục này sẽ cấu hình mail để gởi thông tin báo động tới địa chỉ mail muốn nhận. Cách cấu hình như hình trên

- + Sender: nhập địa chỉ mail người gởi
- + Receiver: nhập địa chỉ mail muốn nhận thông tin từ trung tâm báo động
- + SMTP server: cài đặt phần địa chỉ server gởi mail

+ SMTP port: số port để gởi mail (đa số là 25)

+ Need Authentication: đánh dấu check này và nhập phần user, password của phần mail gởi (Sender)

Sau khi thiết lập xong thì bấm "Submit" để lưu lại.

Cảm ơ các bạn đã quan tâm và ủng hộ chúng tôi

Mọi yêu cầu đặt hàng hoặc hỗ trợ kỹ thuật vui lòng liên hệ :

Công ty Cổ phần NANO

1 B Nguyễn Thiện Thuật p.14 quận Bình Thạnh Tp.HCM

Tel : (08) 3 510 8686 (8 lines)

Fax: (08) 3 551 5297 /98 /99

Website : <u>www.nano.vn</u>

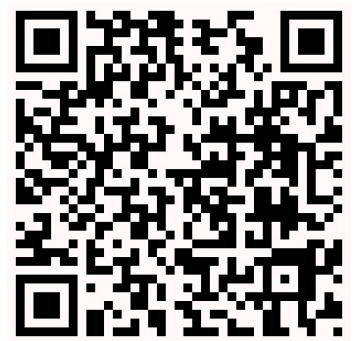

QR Code :

HÂN HẠNH ĐƯỢC PHỤC VỤ